Dia PP beeldvullend maken PP 2013

- 1. Klik op Ontwerpen
- 2. Klik op Diagrootte
- 3. Klik op Breedte (16:9)

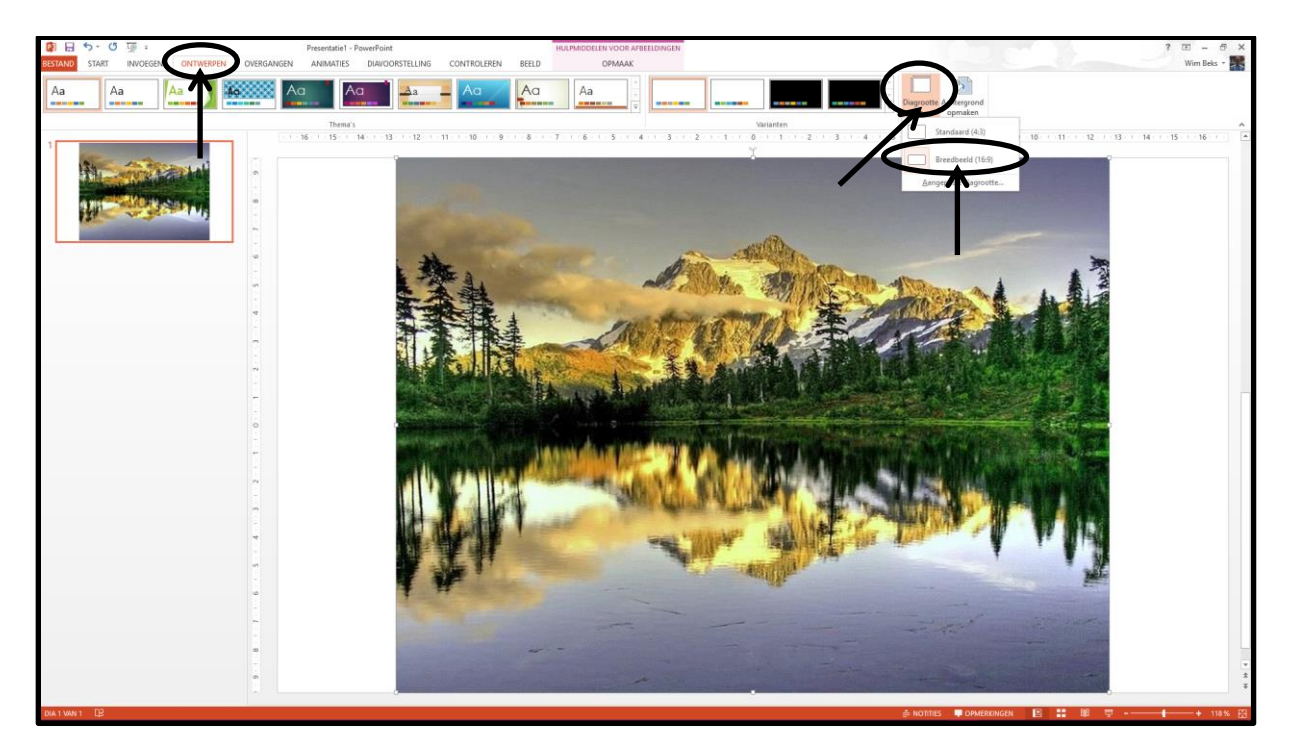

De voorstelling is nu beeldvullend

Succes, Wim Beks